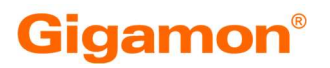

# CrowdStrike + Gigamon Application Metadata Intelligence Deployment Guide

October, 2024

## Pre-requisite:

Deploying Gigamon Application Metadata Exporter (AMX) VSN:

- Deploy a GigaVUE V series node (for AMX) with traffic acquisition method as Customer Orchestrated Source.
- And create a Monitoring Session (Rep1 (In) --->AMX --->Rep 2 (Out) )

#### CrowdStrike:

- User should have their own http endpoint with API key, to which data has to be ingested.
- How to get create the http endpoint.  $\rightarrow$  Configure the HTTP Event Connector with Datatype as JSON, and give your parser details.
- You will be able to get an endpoint along with the ingestion key, use this as part of the GIGAMON AMX config.

## Configuration:

### How to configure Gigamon Application Metadata Intelligence (AMI)

- Pls refer this public doc link: (Pls choose the release configuration guide corresponding to the running FM/Vseries )
- <u>https://community.gigamon.com/gigamoncp/s/docs</u> **Doc Library**
- Below is the sample for 6.8 AMI
- <u>Application Metadata Intelligence</u>

### Configuring CrowdStrike Details in AMX:

• Please refer to the doc guide for details related to AMX configuration for 6.8: (Switch to corresponding release as required. As of 4th October 2024, 6.8 is the GA Release)

https://docs.gigamon.com/doclib68/Content/GV-Cloud-V-Series-Applications/AMX\_intro.html?Highlight=AMX

- Edit the MS, Click on AMX and give details.
- Go to Cloud Tools Exports :
- Configure Alias as "CRWD or name as desired by the user"
- Cloud Tool as "Other"
- configure the Endpoint as per your HEC config
- Add a header to give the authorization key in this format "Authorization: Bearer 5bb3b51f89a346cf906"
- Type as "AMI"
- Enable Export
- Make sure you provide Label with "Key" as "event" and "value" as "Gigamon"
- Others with default values.
- Below is the snapshot:

| ~ | Cloud Tool Exports |                                    |    |
|---|--------------------|------------------------------------|----|
|   |                    |                                    |    |
|   | Alias* ()          | Crowdstrike_Gigamon                |    |
|   | Cloud Tool* ()     | Other ~                            |    |
|   | Endpoint* ()       | https://eb087263d7764b3eb37d24d1ba |    |
|   | Headers* ()        | Authorization: Bearer 5bb3b51f89   | ⊛⊝ |
|   | Туре               | ami ~                              | )  |

| MORE OPTIONS         |          |
|----------------------|----------|
| Source IP Address () | Optional |
| Enable Export ()     |          |
| Format ①             | JSON     |
| Zip (j)              | •        |
| Interval (sec) (j    | 30       |
| Parallel Writers (i) | 4        |

| Export Retries (j) | 4                                     |
|--------------------|---------------------------------------|
| Max Entries (1)    | 1000                                  |
| Labels* (j)        | Key     event       Value     Gigamon |

- Now click save and deploy the monitoring session.
- The configuration part is done, now you can test by sending traffic.

#### Configuring CrowdStrike to Ingest Json data:

- Login to crowd strike NGSIEM
- Go to Homepage --> NG SIEM  $\rightarrow$  Event Search  $\rightarrow$  Check for Vendor as Gigamon in the query, you will be able to see the below content if the ingestion is successful.

| Weicome to the new Event Search    | experience (Jaars more)                                                                                                    |               |                 |     |        |         |     | ×           |
|------------------------------------|----------------------------------------------------------------------------------------------------|---------------|-----------------|-----|--------|---------|-----|-------------|
| New query                          |                                                                                                    |               | Unsaved changes | New | Import | Queries | See | More v      |
| Source Al 🛛 🗸 🖽                    | Last 1 day                                                                                                    |               |                 |     |        |         | 15  | Hide adlise |
| Match Any All of t                 | Ne following conditions in $AI \sim$ events                                                                                                    |               |                 |     |        |         |     |             |
| #Vendur                            | × 8                                                                                                    | equal to      | v Gipanon       |     |        |         |     | $\odot$     |
| © Add conditional group            |                                                                                                    |               |                 |     |        |         |     |             |
| Display query results as Events ~  |                                                                                                    |               |                 |     |        |         |     |             |
| Retrointy Actions ~                |                                                                                                    | -             |                 |     |        |         |     |             |
| Ra: 1000   Speed: 4 Gibh   EPS: 50 | 133306   Work: 11   Completion: 100   Status                                                                                                    | a Dune        |                 |     |        |         |     | 8 E         |
| Timestump                          | feet                                                                                                    |               |                 |     |        |         |     |             |
| 0ct. 4, 2804 15:58-40              | E<br>Neuroscientes (Normanis)<br>Neuroscientes (Normanis) | 80 4800°,<br> |                 |     |        |         |     |             |

#### Below are the sample dashboards

| · (heate its 5.0 Ver Hony Bulmate Pulles he Mider Hop       |                       |                                                                                                    | ● > ○ ● × ▼ Q ₽ ALADA BETAN |
|-------------------------------------------------------------|-----------------------|----------------------------------------------------------------------------------------------------|-----------------------------|
| • • • • • • • • • • • • • • • • • • •                       | E terr + B terr + 1   | () then a light part of the last of the light of the ligh | Bine x Xine x when x x      |
| + + 0 (5, Monus Landolfs and resign/contribution deficiency | dentric later and add | 8. hep-0 viewharter search all                                                                                                    | <ul> <li>• • •</li> </ul>   |
|                                                             |                       |                                                                                                    |                             |
| E Standarder Instante D                                     | Q.                    | hear A                                                                                                    |                             |
| Sarch Darborch Lusiup Re-                                   |                       |                                                                                                    |                             |
| BB. Crystegraphic Details                                   |                       |                                                                                                    | 24 1                        |
| V files to file - @ heateles                                |                       |                                                                                                    | distribute v 😁 Bandine 🗇 De |
| 7.5 Versions seen in the network                            | 20 mp × -1            | Compression Algorithms Detected                                                                                                    | Hans - I                    |
|                                                             |                       | Senter Stage, senting<br>1 yr 101(11)                                                                                                    |                             |
| Signature Rigorithm                                         | it nor v 1            | Key Exchange Protocols weet on the network<br>Transform sound                                                                                                    | may v 1                     |
|                                                             |                       | EDGA TANK                                                                                                    |                             |
| 0                                                           |                       |                                                                                                    |                             |
|                                                             | 🖸 🛃 🔛 💋 (             | 3 🗶 💿 📾 📾 📾 🚳 💿                                                                                                    |                             |

| · Nan Can Stille       | Dertoreth Cl                          |           |             |                              |                 | Q family |              |                |         |     |                               |           |
|------------------------|---------------------------------------|-----------|-------------|------------------------------|-----------------|----------|--------------|----------------|---------|-----|-------------------------------|-----------|
| nd Selfords            | Lang Sa                               |           |             |                              |                 |          |              |                |         |     |                               |           |
| spicitus Cannacifiera  |                                       |           |             |                              |                 |          |              |                |         |     |                               | /10       |
| Films Authors          | · · · · · · · · · · · · · · · · · · · |           |             |                              |                 |          |              |                |         | -   | ilitaria v 🔳                  | Danitra ( |
| te fuerine Core        | ethers.                               |           | Name of the | List of Baselin              | the Contraction |          |              |                |         |     |                               | A 1001    |
|                        |                                       |           |             |                              |                 | -        |              |                | -       | -   |                               |           |
|                        |                                       |           |             |                              |                 |          |              | 1000.0000.0.00 |         |     | term in concerning the second |           |
| - Andrew               |                                       |           |             | 1000                         |                 |          | 170.00.00.0  | 100.00.0.0     | 10.00   |     | MARKING AND ADDRESS           |           |
|                        |                                       |           |             | a subsc                      | 100             | 10       | 10.0.00.0    | 100.101.1.14   | tella.  |     | Los Arrival Sciences          |           |
| mathema in the second  | - 10                                  |           |             | d'autors.                    | 100             | 100      | 170.06.04.2  | 100.03.1.18    | Market. | 842 | MARCHINE AND ADDRESS          |           |
| union in the second    |                                       |           |             | d'ades                       | 25/9            | 1.000    | 170.00.08.2  | 100.00.1.0     | Marca.  |     | and the second                |           |
| raphen                 | -                                     |           |             | di taglica                   | 100             | -        | 10.0.04.04.2 | 100.001.0.08   | 14174   | 80  | 100207024140400               |           |
| agines.                |                                       |           |             | arrestee.                    | 21/2            | 1.08     | 170.00.04.7  | 102.125.1.18   | 1474    |     | 100.0110010 (MILMO)           |           |
| 8 2 3 4                |                                       |           |             | 8 2 3                        | 1.1.4           | 29       |              |                |         |     |                               |           |
| urt Speerling Activity |                                       |           |             |                              |                 | 1        |              |                |         |     |                               |           |
| attains by F           | Destination, P                        | Sec. Part | Dest. Part  | Front D                      |                 |          |              |                |         |     |                               |           |
| maters \$173.58        | 10.7 10.101.1.10                      | THE PARTY |             | Service Property and the     |                 |          |              |                |         |     |                               |           |
| adres \$73.14          | 10.2 10.10.1.10                       | 190704    | -           | LANGE THE MONTH              | 6               |          |              |                |         |     |                               |           |
| uster 173.34           | N.J. 143.125.1.18                     | 140704    |             | Level 1 for further          | 8               |          |              |                |         |     |                               |           |
| uples \$73.34          | W.1.03.101 L.W.                       | INCOM.    | -           | INVESTIGATION OF             | 6               |          |              |                |         |     |                               |           |
| uter 173.34            | N.1. 161.125.1.18                     | 160706    |             | LANGE THE TOTAL OF           | 6               |          |              |                |         |     |                               |           |
| uphen \$75.34          | W.L.R.L.M. L.W.                       | 160706    | 40          | servicitienceber             | 6               |          |              |                |         |     |                               |           |
| uphen EVI.14           | W.L.MI.LM. L.W.                       | 34034     | 10          | LINE CONTRACTOR OF THE OWNER | 6               |          |              |                |         |     |                               |           |
|                        | 4 7 14                                |           |             |                              |                 |          |              |                |         |     |                               |           |

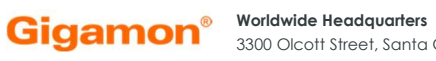

Worldwide Headquarters 3300 Olcott Street, Santa Clara, CA 95054 USA +1 (408) 831-4000 | www.gigamon.com

© 2024 Gigamon. All rights reserved. Gigamon and the Gigamon logo are trademarks of Gigamon in the United States and/or other countries. Gigamon trademarks can be found at www.gigamon.com/legal-trademarks. All other trademarks are the trademarks of their respective owners. Gigamon reserves the right to change, modify, transfer, or otherwise revise this publication without notice.